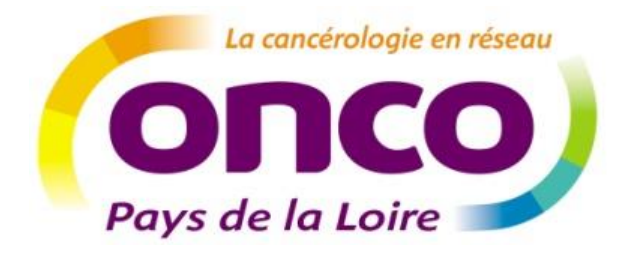

# Dossier Communicant de Cancérologie

**Guide utilisateur : responsable RCP** 

Auteur : Réseau régional de cancérologie des Pays de la Loire ONCOPL

Date : Janvier 2020

Version : v2020.1

# Table des matières

| Pré | Préambule1                        |                                                       |  |  |  |
|-----|-----------------------------------|-------------------------------------------------------|--|--|--|
| 1.  | Obtenir ses codes d'accès au DCC2 |                                                       |  |  |  |
| 2.  | 2. Se connecter au DCC            |                                                       |  |  |  |
|     | 1.1.                              | Connexion par identifiant/ mot de passe 2             |  |  |  |
|     | 1.2.                              | Connexion par carte CPS                               |  |  |  |
| 3.  | Mer                               | nu et règles de base5                                 |  |  |  |
| 4.  | Acce                              | éder à une RCP7                                       |  |  |  |
| 5.  | Gér                               | er une RCP8                                           |  |  |  |
|     | 5.1.                              | Paramétrer une session de RCP9                        |  |  |  |
|     | 5. <b>2</b> .                     | Renseigner le quorum et la liste des participants 10  |  |  |  |
|     | 5.3.                              | Accéder à la liste des dossiers inscrits 11           |  |  |  |
| !   | 5.4.                              | Consulter et modifier une fiche RCP 11                |  |  |  |
| !   | 5.5.                              | Saisir la proposition de RCP14                        |  |  |  |
|     | 5.6.                              | Reprogrammer ou déprogrammer une fiche RCP16          |  |  |  |
|     | 5.7.                              | Verrouiller les fiches RCP présentées17               |  |  |  |
|     | 5.8.                              | Imprimer une fiche RCP 17                             |  |  |  |
| 6.  | Acce                              | éder aux statistiques19                               |  |  |  |
| 7.  | Gér                               | er ses préférences20                                  |  |  |  |
|     | 7.1.                              | Paramétrer mes RCP (affichage, ordre des sections) 20 |  |  |  |
|     | 7.2.                              | Définir les traitements de chimiothérapie 21          |  |  |  |
|     | 7.3.                              | Définir la liste des propositions de traitements 23   |  |  |  |
| 8.  | Assi                              | stance24                                              |  |  |  |

# **Préambule**

Ce guide est destiné aux utilisateurs du DCC. Il décrit les **étapes pour gérer une RCP** (cf. guide Médecin/soignant d'annonce pour création Fiche RCP). Il est complémentaire d'une formation à l'usage de l'outil.

#### NB : Il existe deux types de fiches RCP :

- La fiche RCP générique
- > Les fiches RCP par spécialité qui sont spécifiques à certaines localisations de cancer

Au sein des fiches par spécialité, vous trouverez des informations spécifiques à la localisation tumorale dans les champs « Diagnostic du cancer » et «Anapath et stade pathologique » mais également dans deux nouveaux champs créées pour ces fiches « Données liées à la pathologie » et « Analyse moléculaire et oncogénétique ».

Retrouvez les diaporamas présentant les fiches RCP par spécialité et leurs localisations tumorales sur le site internet ONCOPL : <u>http://www.oncopl.fr/</u>

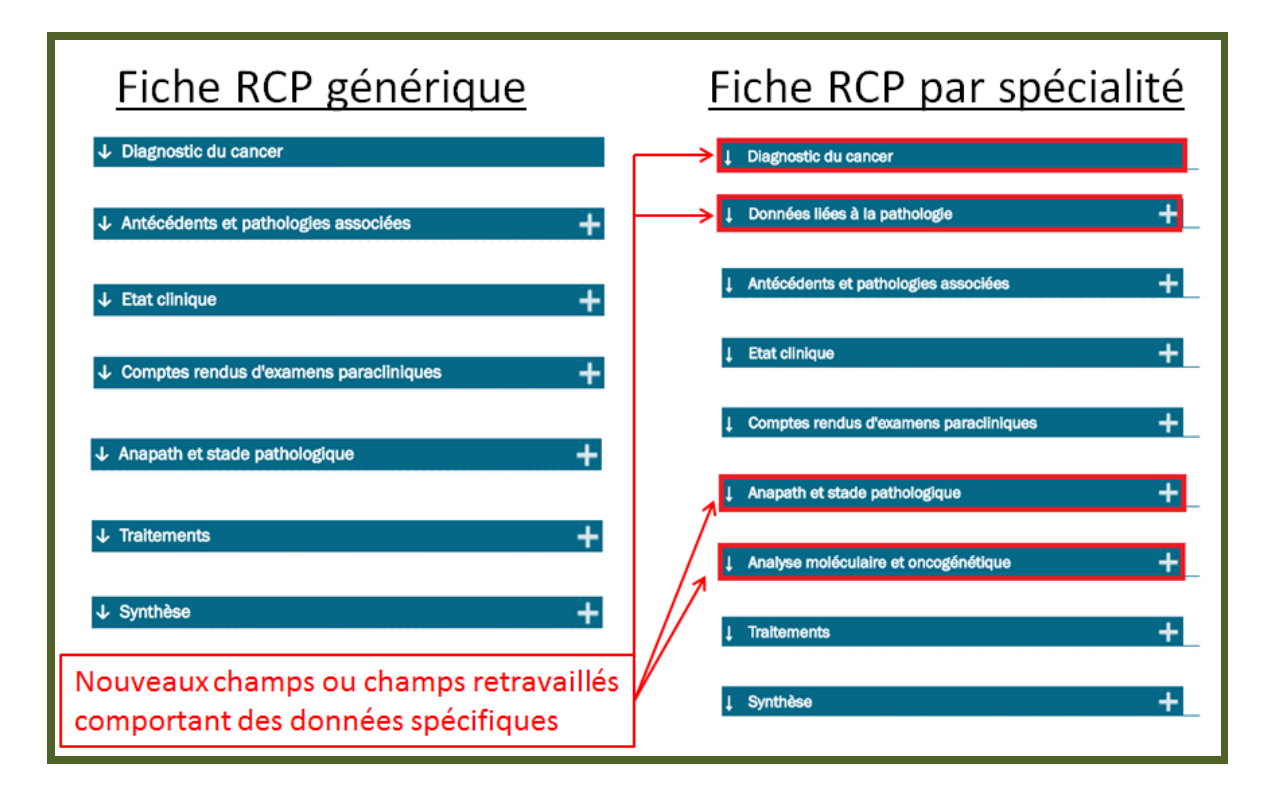

# 1. Obtenir ses codes d'accès au DCC

Pour obtenir vos codes d'accès au DCC ONCOPL, merci d'effectuer votre **demande en ligne** via la page d'accueil du DCC : <u>http://www.oncopl.fr/</u> > Onglet « **Accès au DCC »** 

| OncoPL                                                                                                    | Réseau Régional de Cancérologie des Pays de la Loire                                                                                                    |  |  |  |  |
|----------------------------------------------------------------------------------------------------|----------------------------------------------------------------------------------------------------|--|--|--|--|
| Dossier Communio                                                                                                    | cant de Cancérologie                                                                                                    |  |  |  |  |
|                                                                                                    |                                                                                                    |  |  |  |  |
| Authentification                                                                                                    |                                                                                                    |  |  |  |  |
| Nous vous rappelons que les professionnels de santé sont soumis au respect<br>médical. Conformément à la charte utilisateurs, vous vous engagez à ne consu | du secret professionnel ainsi qu'aux règles déontologiques relatives au secret<br>ulter que les dossiers concernant les patients que vous prenez en charge. |  |  |  |  |
| Connexion par nom et mot de passe                                                                                                    | Connexion par carte CPS                                                                                                    |  |  |  |  |
| Saisissez votre identifiant et votre mot de passe pour vous<br>connecter à l'application                                                                   |                                                                                                    |  |  |  |  |
| Identifiant                                                                                                    |                                                                                                    |  |  |  |  |
| Mot de Accès DCC                                                                                                    | MÉDICIN MÉDICIN                                                                                                    |  |  |  |  |
| Mot de passe oublié ?                                                                                                    |                                                                                                    |  |  |  |  |
| ► Vous désirez modifier votre mot de passe                                                                                                    |                                                                                                    |  |  |  |  |
| Cliquez ici pour modifier votre mot de passe                                                                                                    |                                                                                                    |  |  |  |  |
|                                                                                                    |                                                                                                    |  |  |  |  |
| S Inscription                                                                                                    |                                                                                                    |  |  |  |  |
| · · ·                                                                                                    |                                                                                                    |  |  |  |  |
| Vous pouvez effectuer votre demande d'accès en ligne au Dossier Communica<br>Effectuer une demande                                                         | ant de Cancérologie.                                                                                                    |  |  |  |  |
|                                                                                                    |                                                                                                    |  |  |  |  |

# 2. <u>Se connecter au DCC</u>

#### 1.1. <u>Connexion par identifiant/ mot de passe</u>

- ➢ Se connecter au DCC via le site Internet ONCOPL : <u>http://www.oncopl.fr/</u>
   → Onglet « Accès au DCC »
- Saisir votre identifiant et votre mot de passe

| OncoPL                                                                                                    |
|----------------------------------------------------------------------------------------------------|
| Dossier                                                                                                    |
|                                                                                                    |
| Authentification                                                                                                    |
| Nous vous rappelons que les professionnels de santé sont soumis au respect du secret provous engagez à ne consulter que les dossiers concernant les patients que vous prenez en Connexion par nom et mot de passe |
| Saisissez votre identifiant et votre mot de passe pour vous connecter à l'application Identifiant Mot de passe Mot de passe oublié ?                                                                              |
| ► Vous désirez modifier votre mot de passe                                                                                                    |

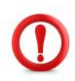

Lors de la 1<sup>ère</sup> connexion, vous êtes invité à personnaliser votre mot de passe. Le mot de passe doit contenir au moins 6 caractères alphanumériques dont au moins 2 chiffres.

| Nodification du mot de passe                                                                                       |  |  |  |  |
|----------------------------------------------------------------------------------------------------|--|--|--|--|
| Le mot de passe doit être composé de 6 caractères alphanumériques au minimum dont au moins 2 caractères numériques |  |  |  |  |
| Identifiant :                                                                                                    |  |  |  |  |
| Mot de passe actuel :                                                                                              |  |  |  |  |
| Nouveau mot de passe :                                                                                             |  |  |  |  |
| Confirmez le nouveau mot de passe :                                                                                |  |  |  |  |
| > Valider > Annuler                                                                                                |  |  |  |  |
|                                                                                                    |  |  |  |  |

#### 1.2. Connexion par carte CPS

Pour se connecter au DCC par carte CPS plusieurs navigateurs Internet peuvent être utilisés : IE, Edge, Firefox (version70) et chrome.

Le poste utilisateur doit aussi être correctement paramétré (cryptolib installée) : <u>https://esante.gouv.fr/services/espace-cps/telechargements-libres/cryptolib-cps-windows</u>

Concernant Firefox, il peut être nécessaire de procéder au paramétrage suivant : <u>https://integrateurs-cps.asipsante.fr/Installation-manuelle-PKCS11-Firefox</u>

#### Etape 1 : Ajouter une carte CPS pour se connecter au DCC

- 1. Introduire sa carte CPS dans le lecteur (obligatoirement avant d'appeler le DCC)
- 2. Se connecter au DCC ONCOPL <u>http://www.oncopl.fr/</u> → Onglet « Accès au DCC »
- 3. Si une carte CPS est présente, le code de la CPS est demandé : Si la carte n'a pas été ajoutée dans le DCC ou si le code est erroné, vous arrivez sur la page d'identification du DCC
- 4. Se connecter via identifiant/mot de passe

| OncoPL                                                                 |                            |  |  |  |  |
|------------------------------------------------------------------------|----------------------------|--|--|--|--|
|                                                                        | Dossier                    |  |  |  |  |
|                                                                        |                            |  |  |  |  |
|                                                                        |                            |  |  |  |  |
| Authentification                                                       |                            |  |  |  |  |
|                                                                        |                            |  |  |  |  |
| Nous vous rappelons que les professionnels de santé sont soun          | his au respect du secret p |  |  |  |  |
| vous engagez a ne consulter que les dossiers concernant les pa         | uents que vous prenez en   |  |  |  |  |
| Connexion par nom et mot de passe                                      |                            |  |  |  |  |
| ► Saisissez votre identifiant et votre mot de passe pour vous connecte | r à l'application          |  |  |  |  |
| Identifiant                                                            |                            |  |  |  |  |
| Mot de passe Accès DCC                                                 |                            |  |  |  |  |
| Mot de passe oublié ?                                                  |                            |  |  |  |  |
|                                                                        |                            |  |  |  |  |
| Vous désirez modifier votre mot de passe                               |                            |  |  |  |  |
| Cliquez ici pour modifier votre mot de passe                           |                            |  |  |  |  |

- 5. Cliquez sur l'onglet « Mes préférences »
- 6. Puis cliquez sur « Gestion de ma carte CPS »

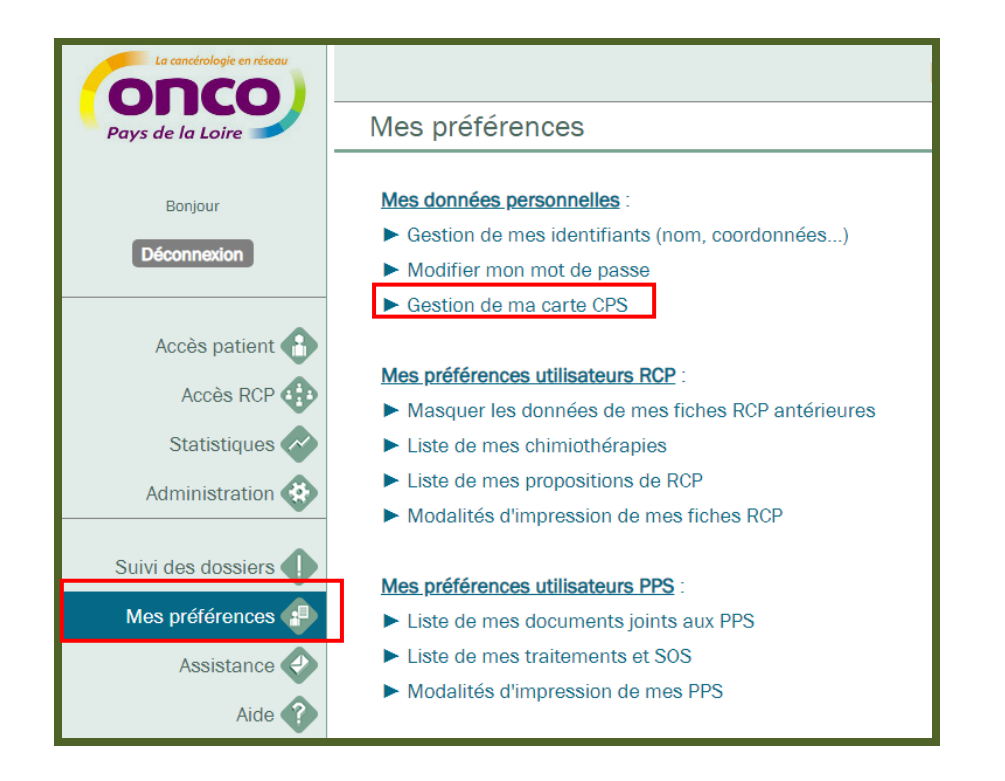

7. Cliquez sur « Ajouter une carte CPS »

| Précédente         |                                            | Dossier Communicant de Cancérologie |                       |
|--------------------|--------------------------------------------|-------------------------------------|-----------------------|
| Gestion de m       | es cartes CPS                              |                                     |                       |
| Liste des cart     | es CPS enregistrées                        |                                     | Ajouter une carte CPS |
| Aucune carte CPS e | nregistrée                                 |                                     |                       |
|                    |                                            |                                     | _                     |
|                    | Attentior                                  | <u></u>                             |                       |
|                    | <mark>Succès</mark><br>La carte CPS a bier | n été enregistrée                   |                       |

#### Etape 2 : Se connecter au DCC par carte CPS

- 1. Introduire sa carte CPS dans le lecteur (obligatoirement avant d'appeler le DCC)
- 2. Se connecter au DCC ONCOPL : <u>https://portail.mediware.fr/Apps/WebObjects/OncoPL.woa</u>
- 3. Si une carte CPS est présente, le code de la CPS est demandé
- 4. Si le code est correct et qu'elle est associée à un compte, vous arrivez directement sur la page DCC sans passer par la page d'identification

# 3. Menu et règles de base

La composition du menu peut différer en fonction des droits liés à votre compte utilisateur :

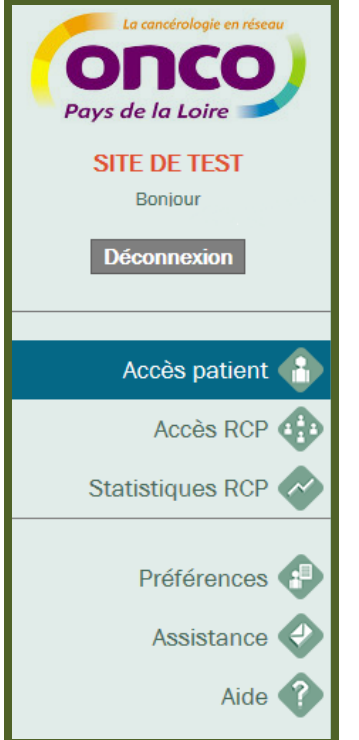

| Menu             | Signification                                    |
|------------------|--------------------------------------------------|
| Déconnexion      | Permet de fermer sa session                      |
| Accès patient    | Permet de rechercher les dossiers patients       |
| Accès RCP        | Permet de rechercher les prochaines dates de RCP |
| Statistiques RCP | Permet d'accéder aux statistiques de sa RCP      |
| Préférences      | Paramétrage du compte utilisateur                |
| Assistance       | Permet de contacter l'administrateur du DCC      |
| Aide             | Permet d'accéder à différents documents          |

#### Les boutons

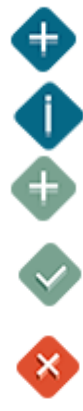

Le sigle + permet d'ajouter des données

Les informations affichées suite à une requête sont précédées d'un i

Bouton d'ajout de données : permet d'ajouter autant de données que nécessaire

Bouton de validation : permet d'enregistrer les modifications

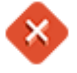

Bouton de suppression : permet de supprimer les données

Bouton revenir à la page précédente (NB : Toujours utiliser ce bouton pour revenir à la page précédente. Ne surtout pas utiliser le bouton précédent de votre navigateur Internet)

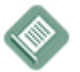

Bouton de visualisation et d'impression

## Les onglets

Ils définissent des rubriques dont le contenu peut être masqué ou affiché, selon le sens de la flèche :

| → Diagnostic du cancer | Ouvrir un onglet |
|------------------------|------------------|
| afficher l'onglet      |                  |
| ↓ Etat clinique        | Fermer un onglet |
| Fermer l'onglet        |                  |

#### 4. Accéder à une RCP

<u>L'onglet « Accès RCP »</u> est <u>accessible uniquement via le site internet ONCOPL.</u> Il n'est pas accessible depuis le bouton contextuel de votre établissement (interfaçage).

- > Dans l'onglet « Accès RCP », saisir les critères de recherche de la RCP souhaitée :
  - Thème : pneumologie, sein gynécologie ....
  - Ville : Angers, St Nazaire....
  - o 3C référent : 3C porteur de la RCP (cf. Annuaire RCP)
  - o Période, qui vous permet de rechercher une RCP antérieure ou à venir
- Cliquer sur > Rechercher

Si vous souhaitez voir apparaitre uniquement les RCP pour lesquelles vous êtes responsable, vous pouvez cocher la case : N'afficher que mes RCP ☑

|                    | Dossier Communicant de Cancérologie |              |                   |      |             |            |                            |
|--------------------|-------------------------------------|--------------|-------------------|------|-------------|------------|----------------------------|
| Pays de la Loire   | Recherche d'une RCP                 |              |                   |      |             |            |                            |
| SITE DE TEST       |                                     | N'afficher q | ue mes RCP 🗌      |      |             |            |                            |
| reaman             |                                     | Thème        | ?, Non spécifié   |      |             | ~          |                            |
| Déconnexion        |                                     | Ville        | ?, Non spécifié   |      |             | ~          |                            |
|                    |                                     | 3C Référen   | t ?, Non spécifié |      |             | ~          |                            |
|                    |                                     | Période      | 05/03/2018        | 🟥 au | <b>m</b>    | Rechercher |                            |
| Accès patient 💮    |                                     |              |                   |      |             |            |                            |
| Accès RCP          | Liste des réunions trouvée          | S            |                   |      |             |            | Créer une nouvelle réunion |
| Statistiques RCP 🔗 | Date The                            | ème          | Libellé           |      | 3C Référent | Coordonna  | teur                       |

Vous accédez à la liste des sessions (déjà planifiées) de RCP : en bleu les RCP auxquelles vous avez accès et dont vous êtes responsable ; en gris les RCP programmées mais dont vous n'avez pas l'accès.

- Pour accéder à la session de RCP souhaitée, cliquer sur la date
- Pour planifier une <u>future session</u>, cliquer Créer une nouvelle réunion

| cherche d'une RC                                                                                                    | Р                  |                              |               |                 |
|----------------------------------------------------------------------------------------------------|--------------------|------------------------------|---------------|-----------------|
| N'afficher que mes RCP □<br>Thème ?. Non spécifié v<br>Ville ?. Non spécifié v<br>3C Référent ?. Non spécifié v<br>Période 05/03/2018 au Rechercher |                    |                              |               |                 |
| Date                                                                                                    | Thème              | Libellé                      | 3C Référent   | Coordonnateur   |
| Lundi 19/03/2018<br>16:05                                                                                                    | Gastro-entérologie | Gastro_49_Laval              | 3C Laval      | MEDECINTEST Doc |
| Mardi 20/03/2018<br>08:00                                                                                                    | Hématologie        | Hémato_Lymphome_69_CHUNantes | 3C CHU Nantes | MEDECINTEST Doc |
| Jeudi 29/03/2018<br>10:05                                                                                                    | Gastro-entérologie | Gastro_16_CHUNantes          | 3C CHU Nantes | MEDECINTEST Doc |
| Vendredi 30/03/2018<br>10:33                                                                                                    | Pneumologie        | Pneumo_55_CHUAngers          | 3C CHU Angers | MEDECINTEST Doc |
| Mardi 03/04/2018<br>08:00                                                                                                    | Hématologie        | Hémato_Lymphome_69_CHUNantes | 3C CHU Nantes | MEDECINTEST Doc |
| Mardi 10/04/2018                                                                                                    | Hématologie        | Hémato_Lymphome_69_CHUNantes | 3C CHU Nantes | MEDECINTEST Doc |
| 08:00                                                                                                    |                    |                              |               |                 |

# 5. Gérer une RCP

L'écran de gestion de RCP est divisé en 3 sections

- 1 « Session de RCP » : informations sur la réunion : thème, lieu, date, etc.
- 2 « Liste des participants » : liste des participants à la RCP
- 3 « Liste des dossiers à examiner » : liste des dossiers inscrits à la RCP
- Pour masquer ou accéder aux informations de chaque section, cliquer sur
- > Pour modifier le contenu d'une section, cliquer sur 🛨

| Gestion d'une RCP                        |                                    |   |  |  |  |
|------------------------------------------|------------------------------------|---|--|--|--|
| SESSION DE RCP                           | (+)                                | 1 |  |  |  |
| Ville                                    | NANTES                             |   |  |  |  |
| 3C référent                              | 3C Centre Catherine de Sienne      |   |  |  |  |
| Thème                                    | Gastro-entérologie                 |   |  |  |  |
| Libellé                                  | Gastro_14_CCS                      |   |  |  |  |
| Site                                     | NCN-CCS                            |   |  |  |  |
| Coordonnateur                            |                                    |   |  |  |  |
| Date                                     | 09/05/2017 15:55                   |   |  |  |  |
| Télémédecine                             | Non                                |   |  |  |  |
| Recours                                  | Non                                |   |  |  |  |
| Interrégionale                           | Non                                |   |  |  |  |
| Mode de visualisation                    |                                    |   |  |  |  |
| Durée limite d'inscription (min          | Durée limite d'inscription (min) 0 |   |  |  |  |
| Message au médecin                       |                                    |   |  |  |  |
| ↓ LISTE DES PARTICIPANTS                 | +                                  | 2 |  |  |  |
| Quorum respecté : Non renseigné          |                                    |   |  |  |  |
| .↓ LISTE DES DOSSIERS A EXAMINER (2) + 3 |                                    |   |  |  |  |
| Reprogrammer les dossiers non présentés  |                                    |   |  |  |  |
| Nom du patient Naissance                 |                                    |   |  |  |  |

#### 5.1. Paramétrer une session de RCP

- > Pour modifier une information concernant la « session de réunion », cliquer sur
- > Une fois les modifications effectuées, valider en cliquant sur (en haut à droite)

Si vous souhaitez supprimer une session de RCP (qui n'a pas eu lieu par exemple), cliquer sur (en haut à droite)

#### Informations obligatoires

- > Modifier le nom du responsable RCP via l'item « Coordonnateur » (liste prédéfinie)
- Modifier la date et l'heure de la session de RCP

#### Informations facultatives

- > Définir le mode d'affichage de la fiche RCP (chronologique ou par section)
- > Définir une durée limite d'inscription d'un dossier avant la RCP
- Définir un message à l'attention des médecins qui inscrivent des dossiers à cette RCP (pour un message permanent [pour toutes les sessions de RCP], contacter votre 3C).

| Précédente                 | ossier Communicant de Cancérologie 🛛 🔷 🕸 |
|----------------------------|------------------------------------------|
| Planification d'une        | e session de RCP                         |
| L DETAIL DE LA SESSION D   | E REUNION                                |
| 3C référent*               | 3C St Nazaire                            |
| Thème*                     | ORL                                      |
| Libellé*                   | ORL_38_StNazaire                         |
| Lieu                       | Salle Ocle                               |
| Coordonnateur*             | ?, Non spécifié                          |
| Date*                      | 09/11/2018 🗰 16:15                       |
| Télémédecine               |                                          |
| Recours                    |                                          |
| Interrégionale             |                                          |
| Mode de visualisation      | Affichage par section                    |
| Durée limite d'inscription | (min)                                    |
| Message au médecin         |                                          |

#### 5.2. <u>Renseigner le quorum et la liste des participants</u>

- Pour enregistrer la « liste des participants » et indiquer le quorum, cliquer sur le té de l'onglet
   « Liste des participants »
- 1 Cliquer « Quorum respecté » oui / non (non bloquant)
- 2 Cocher la case devant le nom de chaque professionnel présent
- **3** Pour ajouter un « participant occasionnel » cliquer sur le t saisir son nom puis rechercher
- 4 Enregistrer 💙

| Onco     | oPL          | Doss                    | ier Communicant de Cancérologie    |
|----------|--------------|-------------------------|------------------------------------|
| Pré      | cédente      |                         | 4 📀                                |
| Gest     | ion d        | es participants         |                                    |
|          |              |                         |                                    |
| Quoru    | m resp       | ecté OOui ONon 1        | > Imprimer la feuille d'émargement |
| ↓ PAR    | RTICIPA      | NTS FREQUENTS           |                                    |
|          |              | -                       |                                    |
|          |              | Nom                     | Profession                         |
| 2        | $\bigcirc$   | Baudot gilbert          | Médecin                            |
|          |              | Bigot-martin emmanuelle | -                                  |
|          |              | Bonnard dominique       |                                    |
|          |              | Caignon jean-marc       |                                    |
|          |              | Castanie helene         | Médecin                            |
|          |              | Chomarat helene         |                                    |
|          |              | Cuilliere cyrille       |                                    |
|          |              | De widerspach-thor axel |                                    |
|          | RTICIP       | INTS OCCASIONNELS       | <b>L</b> 2                         |
| <b>V</b> | in in Gill P | UTS OCCASIONNELS        | <b>T</b> 3                         |

Si vous le souhaitez, vous pouvez imprimer une liste d'émargement, avec la liste des participants fréquents, afin que les médecins présents signent leur présence.

**Avant de verrouiller les fiches RCP,** vérifier que les médecins présents sont renseignés et que la liste des participants cochés est en adéquation avec les participants inscrits sur la fiche RCP verrouillée. En effet, si une fiche RCP est verrouillée avant d'avoir renseigné tous les participants cela peut fausser le quorum.

<u>NB 1 :</u> Ce processus peut être réalisé pendant ou après la RCP, il n'est pas bloquant pour la saisie des propositions de RCP.

NB 2 : Informer votre 3C pour la mise à jour des participants fréquents (arrivée, départ ...)

#### 5.3. Accéder à la liste des dossiers inscrits

| Verrouiller tous les dossiers |                      |                                            |                                                |              |          | pré                    |   |
|-------------------------------|----------------------|--------------------------------------------|------------------------------------------------|--------------|----------|------------------------|---|
| Nom du patient                | Date de<br>naissance | Diagnostic                                 | Etablissement                                  | Présenté par | Statut   | Présentation<br>simple |   |
| TEST ONCO                     | 05/06/1932           | Tumeur maligne du<br>côlon, sans précision | Cabinet libéral                                | CLAUDE REINE | $\Theta$ |                        | ~ |
| CHAMPIGNON FRED               | 20/03/1954           | Tumeur maligne du<br>côlon, sans précision | OncoPL - Réseau<br>Régional de<br>Cancérologie | MIRA BELLE   | $\Theta$ |                        | ~ |

Cliquer sur le nom du patient pour ouvrir la fiche RCP

Il est possible de trier les dossiers en cliquant sur les libellés des colonnes (Nom du patient, Date de naissance, etc.). Le statut indique le niveau d'avancement du processus :

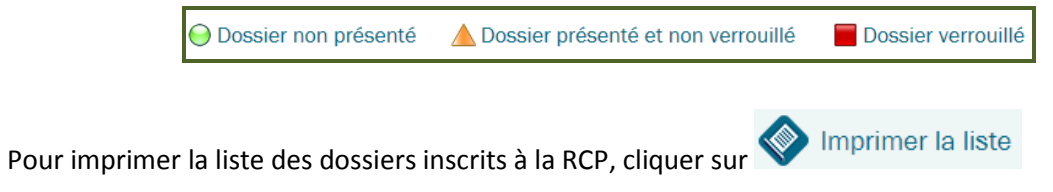

#### 5.4. Consulter et modifier une fiche RCP

- Pour accéder à la fiche RCP, cliquer sur le nom du patient dans la liste. Seuls les champs renseignés lors de la création de la fiche RCP s'affichent.
- Pour modifier ou ajouter une donnée dans la fiche, cliquer sur l'icône en haut à droite

| Précéd          | iente                         | En création 🕨 <b>Planifié 🕨</b> Validé 🕨 Verrouillé                                                                                                    | 寥◈ⅲ             |
|-----------------|-------------------------------|----------------------------------------------------------------------------------------------------|-----------------|
| M. TES<br>Tumeu | T ONCO né le<br>ir : OESOPHA( | 05/06/1912 : <b>105 ans </b><br>GE                                                                                                    | Vidéoprojection |
| ↓ Diag          | nostic du cancer              |                                                                                                    |                 |
|                 | 01/09/2015                    | (Tumeur discutée) Tumeur maligne de l'oesophage, sans précision(code CIM10 : C159)                                                                                                    |                 |
|                 | 08/09/2015                    | Autre tumeur diagnostiquée                                                                                                    |                 |
|                 | 00,00,2010                    | Côté : Gauche                                                                                                    |                 |
| ↓ Etat          | clinique                      |                                                                                                    |                 |
|                 | 03/09/2015                    | Score : OMS 1<br>Poids(kg) : 63 / Taille(cm) : 168 / IMC : 22.3<br>Score gériatrique : 14 (évaluation gériatrique recommandée - évaluation faite - pas de modification de la dé<br>Pathologies associées : HTA | Cis             |
| ↓ Trait         | tements                       |                                                                                                    |                 |
|                 | 01/09/2015                    | Chirurgie<br>fhghgh                                                                                                    |                 |
| ↓ Anaj          | path et stade pathr           | ologique                                                                                                    |                 |
|                 | 01/09/2015                    | Tumeur : <b>Tumeur maligne de l'oesophage, sans précision</b><br>résultat anapath à saisir ici                                                                                                    |                 |
| ↓ Com           | ptes rendus d'exar            | mens paracliniques                                                                                                    |                 |
|                 | 03/09/2015                    | Scanner abdo-pelvien<br>résultat à indiquer ici                                                                                                    |                 |
| DISCUS          | SION EN RCP                   |                                                                                                    |                 |
|                 | clusions des RCP p            | récédentes                                                                                                    |                 |

Tous les blocs s'affichent, vous pouvez saisir les modifications :

- > en cliquant sur **la date** pour les informations déjà saisies à corriger ou à compléter
- > en cliquant sur **l'icône** pour ajouter des informations nouvelles
- > Cliquer de nouveau sur l'icône 🏶 pour repasser en mode présentation

L'icône signifie qu'il y a une pièce jointe. Vous pouvez l'afficher en cliquant dessus (ouverture d'un document pdf)

| ↓ Antéo        | édents et pathologie: | s associées +                                                                                                    |
|----------------|-----------------------|----------------------------------------------------------------------------------------------------|
|                |                       |                                                                                                    |
| ↓ Etat o       | clinique              | +                                                                                                    |
|                |                       | Plus de 75 ans, réaliser le test de dép                                                                                          |
| <b>(</b>       | 03/09/2015            | Score : OMS 1<br>Poids(kg) : 63 / Taille(cm) : 168 / IMO<br>Score gériatrique : 14 (évaluation gé<br>Pathologies associées : HTA |
| ↓ Traite       | ements                | (+)                                                                                                    |
|                | 01/09/2015            | Chirurgie<br>fhghgh                                                                                                    |
| 🕹 Anap         | ath et stade patholog | ique 🕂                                                                                                    |
|                | 01/09/2015            | Tumeur : <b>Tumeur maligne de l'oesop</b><br>résultat anapath à saisir ici                                                       |
| 🕹 Com          | otes rendus d'examen  | s paracliniques +                                                                                                    |
|                | 03/09/2015            | Scanner abdo-pelvien<br>résultat à indiquer ici                                                                                  |
| <b>↓</b> Synth | ièse                  | +                                                                                                    |
|                |                       |                                                                                                    |

#### 5.5. Saisir la proposition de RCP

Pour saisir la proposition de la RCP (en bas de la fiche RCP) :

- Sélectionner les traitements ou actions proposés en cliquant sur le libellé et préciser éventuellement le type ou les modalités en texte libre
- > 2 Pour corriger ou modifier une sélection, cliquer sur le libellé
- 3 Pour ordonner la chronologie des traitements, cliquer sur
- 4 Pour ajouter une proposition de 2ème intention, cliquer sur Ajouter une proposition de 2ème intention

Pour faciliter la gestion des propositions de RCP, vous pouvez paramétrer vos préférences utilisateurs (propositions favorites, protocoles de chimiothérapie ...). Cf. paragraphe « 5-Gérer ses préférences »

| ↓ Proposition                                                                                                    |   |                                                          |                |                                        |    |   |
|----------------------------------------------------------------------------------------------------|---|----------------------------------------------------------|----------------|----------------------------------------|----|---|
| Il ne s'agit pas d'un cancer                                                                                                    |   | Dossier incomplet                                        |                | Confirmation par la RCP interrégionale |    |   |
| Recours à une RCP nationale                                                                                                    |   | Recours à une RCP interr                                 | régionale      | Recours à une RCP régionale            |    |   |
| Traitements disponibles                                                                                                    |   | Sélection chronologique                                  | e*             |                                        |    |   |
| Proposition     Autre traitement spécifique     BCG-thérapie     Chimiothérapie     1     Chimiothérapie intra-vésicale     Chirurgie     Confirmation de la RCP précédente                                                 | ۲ | Chimiothérapie 2<br>précisez par exemple le<br>Chirurgie | e type de chin | iiothérapie préconisée                 | Û▼ | 3 |
| Curiethérapie<br>Dose d'iode 131<br>Hormonothérapie<br>Immunothérapie<br>Préservation de la fertilité<br>Radio-chimiothérapie concomitante<br>Radiothérapie<br>Radiothérapie - hormonothérapie<br>Radiothérapie-métabolique |   | Ai                                                       | jouter une pro | position de 2ème intention 4           | ~  |   |

#### En dessous des propositions de RCP, il existe une section dédiée aux essais thérapeutiques et une zone de commentaires libres.

| ↓ Essai thérapeutique                         |       |       |
|-----------------------------------------------|-------|-------|
| Patient incluable dans un essai thérapeutique | © Oui | ◎ Non |
| Patient inclus dans un essai thérapeutique    | Oui   | ◎ Non |
| Patient traité selon un protocole             | Oui   | ◎ Non |
| SACHA 🥹                                       | Oui   | ◎ Non |
| Commentaire Commentaire                       |       |       |

Une fois les propositions de RCP saisies

- Pour valider la saisie de la proposition, cliquer sur > Valider
- Pour verrouiller définitivement la fiche, cliquer sur Verrouiller.
- Pour passer au patient suivant, cliquer sur
  Patient suivant

**Attention** : si vous verrouillez les fiches RCP, assurez-vous que la liste des médecins présents a été renseignée au préalable.

| Méde | ecins présents                 |           |               |                   |
|------|--------------------------------|-----------|---------------|-------------------|
| •    | Aucun médecin n'est renseigné. |           |               |                   |
|      |                                | > Valider | > Verrouiller | > Patient suivant |

<u>NB</u> : Il est recommandé d'activer le verrouillage de la fiche à distance de la RCP après contrôle des données médicales par le médecin et vérification du quorum et de la liste des participants

La secrétaire 3C a la possibilité de déverrouiller une fiche RCP verrouillée dans le cas d'une rectification mais cette demande doit faire l'objet d'une justification :

| Motif de déverrouillage                                                                        | ¥                                                                      |          |
|------------------------------------------------------------------------------------------------|------------------------------------------------------------------------|----------|
| Cette fiche a pu être envoyée à professionnels de santé.<br>Pensez à la revérrouiller, et à la | Fiche incomplète<br>Erreur de saisie<br>Liste des participants erronée | et à des |
| Etes-vous sûr de vouloir continu                                                               | Autre motif                                                            |          |
|                                                                                                | OUI NON                                                                |          |

#### 5.6. Reprogrammer ou déprogrammer une fiche RCP

#### Pour **REPROGRAMMER** un ou plusieurs « Dossiers non présentés »,

- Cliquer sur Reprogrammer les dossiers non présentés
- > Sélectionner les dossiers à reprogrammer

| 1 – Sélect | ionnez les dossiers à reprogrammer |            |                                             |
|------------|------------------------------------|------------|---------------------------------------------|
|            | Nom du patient                     | Naissance  | Etablissement                               |
|            | FLUTE ZUT                          | 01/04/1975 | Cabinet libéral                             |
|            | TEST ONCO                          | 05/06/1932 | OncoPL - Réseau Régional de<br>Cancérologie |

#### > Rechercher la RCP à laquelle vous souhaitez reprogammer vos dossiers

| 2 – Sélection | nez une RCP     |                   |          |
|---------------|-----------------|-------------------|----------|
| ~             |                 | Annuaire des réun | ions RCP |
| N'afficher qu | e mes RCP 🗉     |                   |          |
| Thème         | ?, Non spécifié | <b>*</b>          |          |
| Ville du 3C   | ?, Non spécifié | <b>*</b>          |          |
| 3C Référent   | ?, Non spécifié | <b>*</b>          |          |
|               | Rech            | chercher          |          |

# Sélectionner la RCP souhaitée, puis Cliquer sur Reprogrammer les dossiers sélectionnés

| • | Sélectio | onnez la réunion dans la liste ci-dessous |       |                  |
|---|----------|-------------------------------------------|-------|------------------|
|   | Choix    | Date                                      | Theme | Libelle          |
|   | 0        | 20/11/2018 10:00                          | ORL   | ORL_38_StNazaire |

# Pour DEPROGRAMMER un « Dossier non présenté », cliquer sur 🥸

Cliquer sur Déprogrammer

| rogrammer les dossiers non présentés |                      |                                            |                                                |              | errouiller to | us les dossiers prés   |
|--------------------------------------|----------------------|--------------------------------------------|------------------------------------------------|--------------|---------------|------------------------|
| Nom du patient                       | Date de<br>naissance | Diagnostic                                 | Etablissement                                  | Présenté par | Statut        | Présentation<br>simple |
| TEST ONCO                            | 05/06/1932           | Tumeur maligne du<br>côlon, sans précision | Cabinet libéral                                | CLAUDE REINE | $\Theta$      |                        |
| CHAMPIGNON FRED                      | 20/03/1954           | Tumeur maligne du côlon, sans précision    | OncoPL - Réseau<br>Régional de<br>Cancérologie | MIRA BELLE   | $\Theta$      | <b></b>                |

#### 5.7. Verrouiller les fiches RCP présentées

Une fois les propositions saisies et validées et la liste des participants renseignées,

- Vous pouvez verrouiller les dossiers un à un en cliquant sur chaque dossier, puis en cliquant sur > Verrouiller
- Vous pouvez verrouiller tous les dossiers en même temps en cliquant sur Verrouiller tous les dossiers présentés

| orogrammer les dossiers nor | présentés            |                                            |                                                |              | errouiller to | is les dossiers prés   |
|-----------------------------|----------------------|--------------------------------------------|------------------------------------------------|--------------|---------------|------------------------|
| Nom du patient              | Date de<br>naissance | Diagnostic                                 | Etablissement                                  | Présenté par | Statut        | Présentation<br>simple |
| TEST ONCO                   | 05/06/1932           | Tumeur maligne du<br>côlon, sans précision | Cabinet libéral                                | CLAUDE REINE |               |                        |
| CHAMPIGNON FRED             | 20/03/1954           | Tumeur maligne du<br>côlon, sans précision | OncoPL - Réseau<br>Régional de<br>Cancérologie | MIRA BELLE   |               | <b>&amp;</b>           |

#### 5.8. Imprimer une fiche RCP

Pour imprimer la fiche (format PDF), cliquer sur , puis sur

| Précédente                                | En création 🕨 Planifié 🕨 Validé 🕨 <u>Verrouillé</u> 📎 🛛 🛞                               |  |  |  |
|-------------------------------------------|-----------------------------------------------------------------------------------------|--|--|--|
| M. TEST ONCO né le 05/06/1912 : 105 ans 🚯 |                                                                                         |  |  |  |
| Tumeur : OESOPHAGE                        |                                                                                         |  |  |  |
| ↓ Traitements                             |                                                                                         |  |  |  |
| 01/09/2015                                | Chirurgie<br>fhghgh                                                                     |  |  |  |
| ↓ Anapath et stade pathologique           |                                                                                         |  |  |  |
| 01/09/2015                                | Tumeur : Tumeur maligne de l'oesophage, sans précision<br>résultat anapath à saisir ici |  |  |  |

| Précédente           |                                |
|----------------------|--------------------------------|
| Modèles d'impression |                                |
| Modèles disponibles  |                                |
|                      | Ajouter un modèle d'impression |
| Libelle              | Imprimer Supprimer             |
| FICHE RCP COMPLETE   | (2)                            |

La fiche RCP reste imprimable tout au long du processus (avant / pendant / après la RCP) depuis le dossier du patient pour le médecin ayant inscrit le dossier comme pour le responsable RCP.

> Il est possible de paramétrer l'impression de la fiche RCP en choisissant les informations à

faire apparaître via la fonction  $\Phi$  Ajouter un modèle d'impression

?

| Nom de la préférence* | Imprimer les sections suivantes          |     |
|-----------------------|------------------------------------------|-----|
|                       | Affichage chronologique :                |     |
|                       | Médecins :                               |     |
|                       | Diagnostic :                             |     |
|                       | Données liées à la pathologie :          |     |
|                       | Antécédents et pathologies associées :   |     |
|                       | Etat clinique :                          |     |
|                       | Comptes rendus d'examens paracliniques : |     |
|                       | Anapath et stade pathologique :          |     |
|                       | Analyse moléculaire et oncogénétique :   |     |
|                       | Traitements :                            |     |
|                       | Synthèse :                               |     |
|                       | Conclusions des RCP précédentes :        |     |
|                       | Afficher les rubriques vides :           |     |
|                       |                                          |     |
|                       | Valider Annu                             | ler |

# 6. Accéder aux statistiques

- La fonction « Statistiques RCP » permet au responsable RCP de connaître l'activité de la/des RCP qu'il gère.
- Elle permet d'afficher par thèmes le nombre de réunions et de dossiers traités sur une période donnée. Ces données sont exportables dans un fichier Excel.
- Des données d'activité plus précises peuvent être transmises sur demande auprès du réseau ONCOPL.

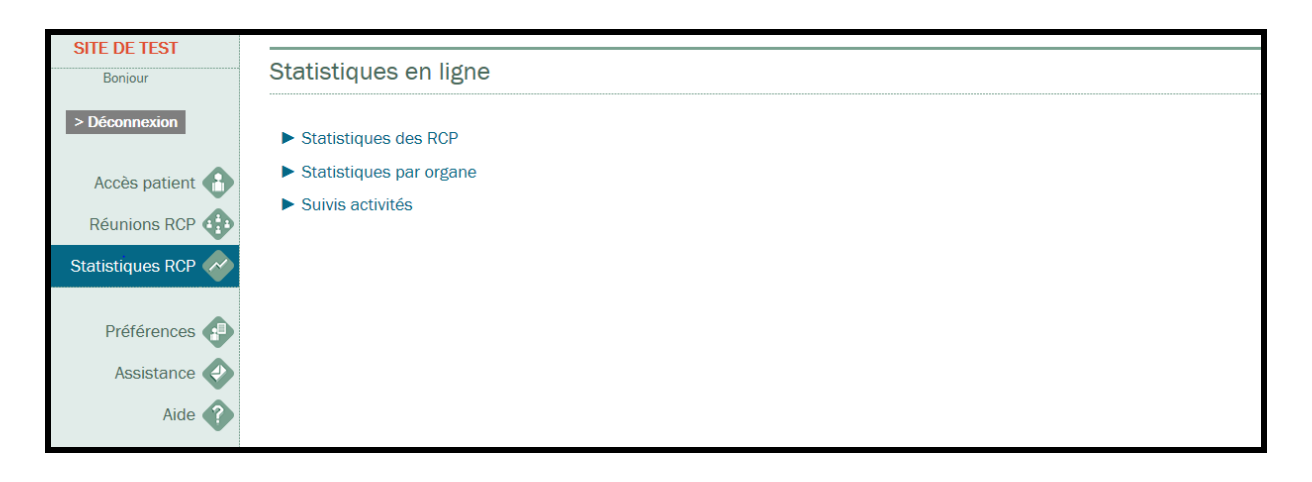

# 7. Gérer ses préférences

L'onglet « Préférences » vous permet de visualiser et de modifier certaines informations concernant vos données personnelles. Il vous permet également de gérer et de personnaliser certains paramètres du DCC liés à la RCP et au PPS.

Chaque responsable RCP peut définir des préférences pour sa RCP. Les **préférences présentées cidessous sont liées aux RCP** et non aux utilisateurs. Il suffit donc que le responsable RCP définisse les préférences de sa RCP pour que celles-ci soient enregistrées et valables pour toutes les RCP à venir quel que soit le médecin qui animera la RCP (responsable RCP ou suppléant).

Concernant les préférences liées au PPS, merci de vous référer au guide utilisateur PPS.

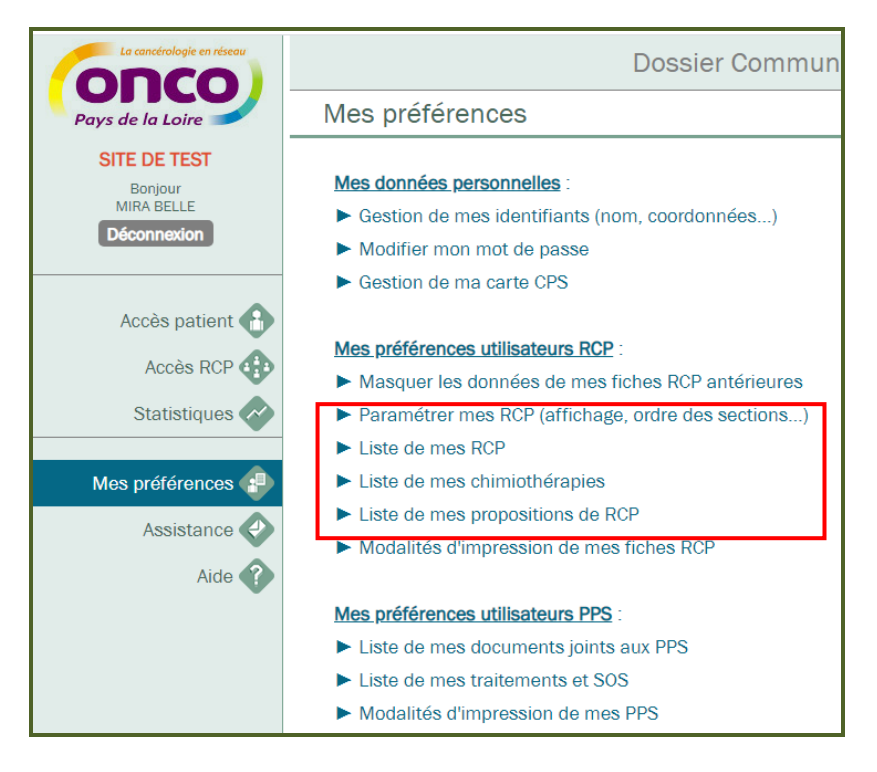

#### 7.1. Paramétrer mes RCP (affichage, ordre des sections...)

#### Ordre des sections des fiches RCP

Pour personnaliser l'ordre des sections des fiches RCP présentées en RCP

- 1 Cliquer sur la section à déplacer
- 2 Cliquer sur les flèches pour faire monter ou descendre la section

| RCP 3C St Nazaire<br>Thème : ORL | Mode de visualisation Affichage par section                                                                                                    |
|----------------------------------|----------------------------------------------------------------------------------------------------|
| Libellé : ORL_38_StNazaire       | Duree limite d'inscription (min)                                                                                                    |
|                                  | Ordre des sections*                                                                                                    |
|                                  | Diagnostic<br>Données liées à la pathologie<br>Antécédents et pathologies associées<br>Etat clinique<br>Comptes rendus d'examens paracliniques<br>Anapath et Stade pathologique<br>Analyse moléculaire et oncogénétique<br>Traitements<br>Synthèse |

Les sections « Données liées à la pathologie » et « Analyse moléculaire et oncogénétique » ne sont présentes que dans certaines fiches RCP par spécialité. Il n'est donc pas nécessaire d'en tenir compte si votre spécialité n'en comporte pas. En effet, ces sections ne s'afficheront pas.

#### Mode de visualisation des fiches RCP

Pour définir le mode de visualisation par défaut des fiches RCP présentées en RCP

Cliquer sur le mode d'affichage souhaité

| ↓ PARAMETRES DES RCP ADMINISTR                                 | REES                             |                         |   |
|----------------------------------------------------------------|----------------------------------|-------------------------|---|
| RCP 3C St Nazaire<br>Thème : ORL<br>Libellé : ORL_38_StNazaire | Mode de visualisation            | Affichage par section   | • |
|                                                                | Durée limite d'inscription (min) | Affichage par section   |   |
|                                                                | ,                                | Affichage chronologique |   |
|                                                                |                                  |                         |   |

En RCP, si besoin, vous pourrez également modifier le mode de visualisation des fiches RCP (Cf. paragraphe 4.1 de ce guide)

#### 7.2. Définir les traitements de chimiothérapie

Pour définir les traitements de chimiothérapie les plus souvent proposés en RCP

- 1 Cliquer sur 🛨
- 2 Inscrire le(s) nom(s) du/des protocoles
- 3 Valider en cliquant sur 💙

| COMMENTAIRE DE CHIMIOTHERAPIE | (+) |
|-------------------------------|-----|
| 5FU                           | *   |
| Avastin                       | *   |
| Тахоі                         | ×   |

En RCP, voici ce qui apparait lorsque vous sélectionnez le traitement « Chimiothérapie »

|                                                                                                    | Proposition                                                                                                    |                                                                                                    |
|----------------------------------------------------------------------------------------------------|----------------------------------------------------------------------------------------------------|----------------------------------------------------------------------------------------------------|
| <ol> <li>Après avoir coché la proposition</li> <li>« Chimiothérapie », cliquer sur <sup>Q</sup></li> </ol>                                      | <ul> <li>Il ne s'agit pas d'un cancer</li> <li>Recours à une RCP nationale</li> <li>raitements disponibles</li> </ul>               | □ Dossier incomplet       □ Confirmation         □ Recours à une RCP interrégionale       □ Recours à u         Sélection chronologique*       □ |
| <ul> <li>2 Cocher le(s) protocole(s) souhaité(s)</li> <li>3 Intégration automatique du/des protocole(s) dans le champ chimiothérapie</li> </ul> | - <b>Proposition</b><br>Autre traitement spécifique<br>BCG-thérapie<br>Chimiothérapie<br>Chimiothérapie intra-vésicale<br>Chirurgie | Chimiothérapie I Ajouter une proposition de 2è                                                                                                   |
|                                                                                                    |                                                                                                    |                                                                                                    |

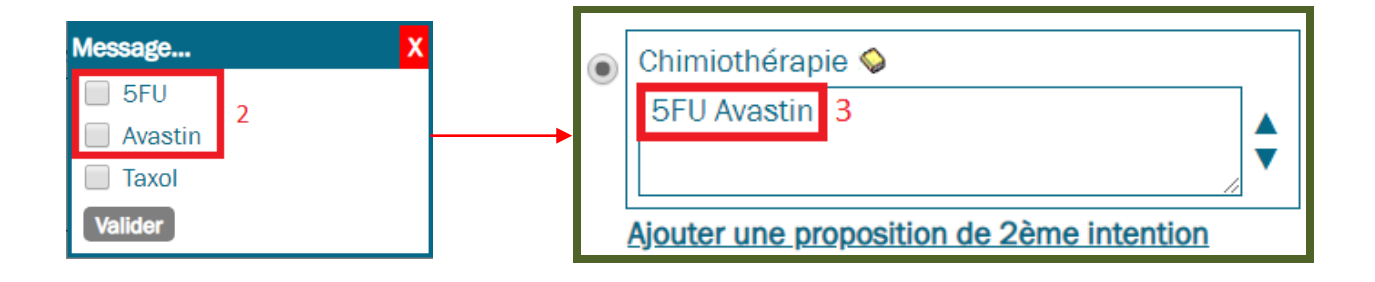

#### 7.3. Définir la liste des propositions de traitements

Pour définir les propositions de traitements et les actions à mener les plus souvent proposés en RCP

**1** Cocher les traitements et/ou action à mener favoris

2 Valider en cliquant sur 🔍

<u>NB</u>: Cette action permet de diminuer la liste des propositions de traitements lors de la RCP

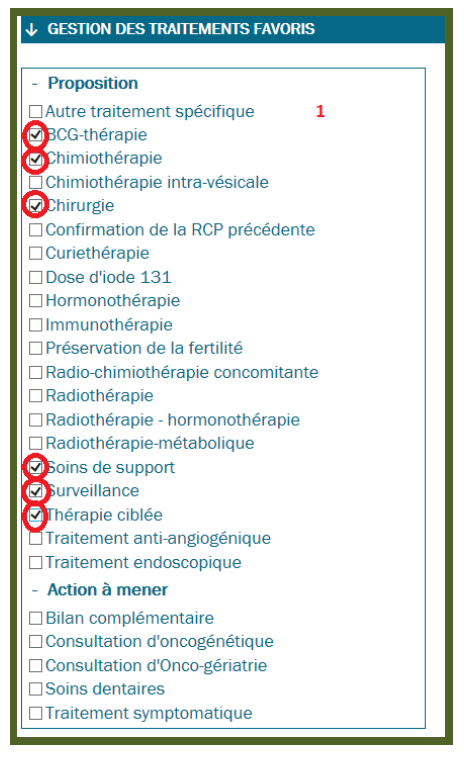

**En RCP**, voici ce qui apparait dans la liste des traitements disponibles. Si vous souhaitez retrouver les autres propositions, il suffit de cliquer sur le « + » devant « Proposition » / « Action à mener ».

| Traitements disponibles | Sélection chronologiq |
|-------------------------|-----------------------|
| - Favoris               | •                     |
| BCG-thérapie            |                       |
| Chimiothérapie          |                       |
| Chirurgie               |                       |
| Soins de support        |                       |
| Surveillance            |                       |
| Thérapie ciblée         |                       |
| + Proposition           |                       |
| + Action à mener        |                       |

## 8. Assistance

Messagerie sécurisée qui permet de contacter les administrateurs du DCC notamment pour les demandes liées à l'identitovigilance (erreur concernant l'identité d'un patient, doublon...).

**Pour toute autre demande, n'hésitez pas à contacter en priorité votre 3C**. Les coordonnées vous sont généralement transmises par mail lors de la remise de vos identifiants et sont également disponibles sur notre site internet : <u>www.oncopl.fr</u>

| La cancérologie en réseau                                                     | Dossier Communicant de Cancérologie                                                 |                           |  |
|-------------------------------------------------------------------------------|-------------------------------------------------------------------------------------|---------------------------|--|
| Pays de la Loire                                                              | Demande assistance                                                                  |                           |  |
| SITE DE TEST<br>Bonjour                                                       | Demandes en cours 🔗 Demandes archivées 💠 Nouvelle dema                              | ande                      |  |
| Déconnexion                                                                   | Recherche les demandes par mot clé                                                  |                           |  |
| Accès patient                                                                 | Aucune demande a afficher                                                           |                           |  |
| Statistiques RCP                                                              |                                                                                     |                           |  |
| Préférences 🔁                                                                 |                                                                                     |                           |  |
| Assistance 🧇                                                                  |                                                                                     |                           |  |
| Aide 🕜                                                                        |                                                                                     |                           |  |
|                                                                               |                                                                                     |                           |  |
|                                                                               | Objet Pièce jointe Ajouter une                                                      | • pièce jointe            |  |
|                                                                               | blabla                                                                              |                           |  |
| Demande assista                                                               | nce                                                                                 |                           |  |
|                                                                               | Demandes en cours Demandes archivées Nouvell                                        | le demande                |  |
| Recherche les demandes                                                        | par mot cle Rechercher                                                              |                           |  |
| Nouveau Auteur                                                                | Objet Date                                                                          |                           |  |
|                                                                               | E Dossier patient 16/10/2018                                                        | 17:03 🕘 😣                 |  |
| Demande de : CLAUDE REINE<br>Le : 16/10/2018 17:03<br>Objet : Dossier patient | Dem                                                                                 | nande traitée             |  |
|                                                                               | IEDICAL OBJECTS; CLAUDE REINE; EMPEREUR FABIENNE; QUENNEHEN CAROLINE; SILVE JOHANNA |                           |  |
| blabla<br>Envoyé le : 16/10/2018 17:03                                        |                                                                                     |                           |  |
|                                                                               | ONCOPL<br>Réponse ONCOPL blabla<br>Envoyé le : 16/10/2018 17:04                     |                           |  |
| Rouge : Dem                                                                   | ande non traitée<br>pande en cours de traitement                                    | V<br>Statut de la demande |  |
| Vert : Demar                                                                  | de traitée                                                                          |                           |  |

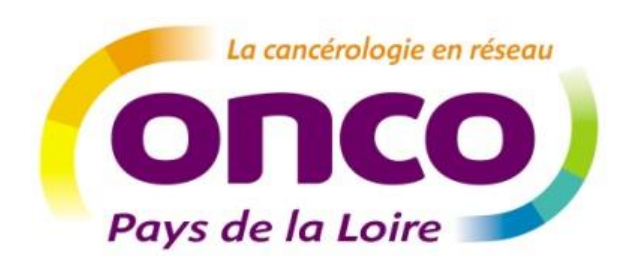

Réseau régional de cancérologie ONCOPL Plateau des Ecoles – 50, route de Saint Sébastien 44093 Nantes Cedex 1 Tel : 02 40 84 75 95 – Fax : 02 40 84 75 96 Site : www.oncopl.fr